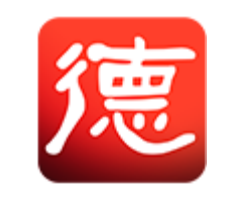

# 方德系统迁移平台

# 使用手册

版权所有©2022 中科方德软件有限公司(基础软件国家工程研究中心) 地址:北京市海淀区知春路113 号1幢8层0901

http://www.nfschina.com

——微信公众号—— ——产品及服务——

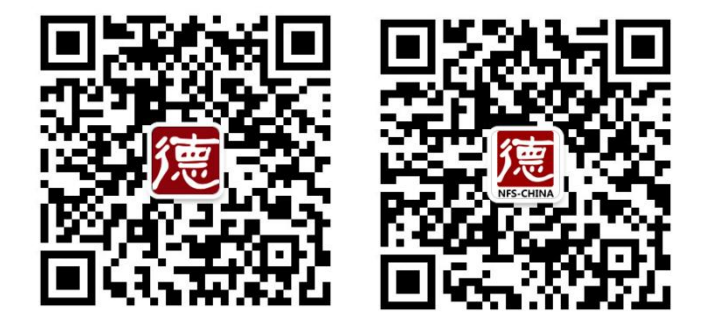

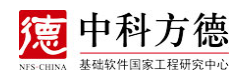

|   | _∃. |
|---|-----|
| 日 | 氺   |

| 1. | 概证  | 龙              | 3   |
|----|-----|----------------|-----|
| 2  | 方德系 | 系统迁移平台操作指导     | 3   |
|    | 2.1 | 首页             | 4   |
|    | 2.1 | 迁移实施           | 4   |
|    | 2.2 | 服务器管理          | 7   |
|    | 2.3 | 迁移方案管理         | 12  |
|    | 2.4 | 迁移规则管理         | 12  |
|    | 2.5 | 迁移数据标注         | 13  |
|    | 2.6 | 迁移审核           | 14  |
|    | 2.7 | 迁移仓库配置         | 15  |
| 3. | 常见  | 问题             | 15  |
|    | 3.1 | 如何处理软件源检测失败的问题 | .15 |

# 1. 概述

本文主要介绍方德系统迁移平台的使用方法,帮助用户顺利从原系统 (CentOS 7.x、CentOS 8.x)迁移到方德高可信服务器操作系统 NFS3.2 或 NFS4.0。

使用方德系统迁移平台时,有如下几个约束条件:

1)方德系统迁移平台暂不建议对安装有 i686 架构的 rpm 包的原系统进行 迁移操作,可能会有依赖问题有待解决。

2) Server(服务端所在的主机)与 Agent(原系统所在的主机)需在同一局 域网内。

目前,方德系统迁移平台支持的迁移系统如表 1.1 所示

| CPU 架构 | 原系统        | 挂载软件源的系统 | 备注 |
|--------|------------|----------|----|
|        | centos 7.0 |          |    |
|        | centos 7.1 |          |    |
|        | centos 7.2 |          |    |
|        | centos 7.3 |          |    |
|        | centos 7.4 | NES2 2   |    |
|        | centos 7.5 | NI'55.2  |    |
|        | centos 7.6 |          |    |
| v86 61 | centos 7.7 |          |    |
| x80_04 | centos 7.8 |          |    |
|        | centos 7.9 |          |    |
|        | centos 8.0 |          |    |
|        | centos 8.1 |          |    |
|        | centos 8.2 | NES4 0   |    |
|        | centos 8.3 | INF 54.0 |    |
|        | centos 8.4 |          |    |
|        | centos 8.5 |          |    |

表 1.1 支持的迁移系统

# 2 方德系统迁移平台操作指导

本章节主要介绍方德系统迁移平台的界面操作指导。

# 2.1 首页

首页主要展示迁移平台当前整体情况,用户可以通过首页直观的了解包括迁 移成功、迁移中、迁移失败、审核中等统计信息。

在左侧导航栏中,选择"首页",进入"首页"界面,如图 2.1 所示:

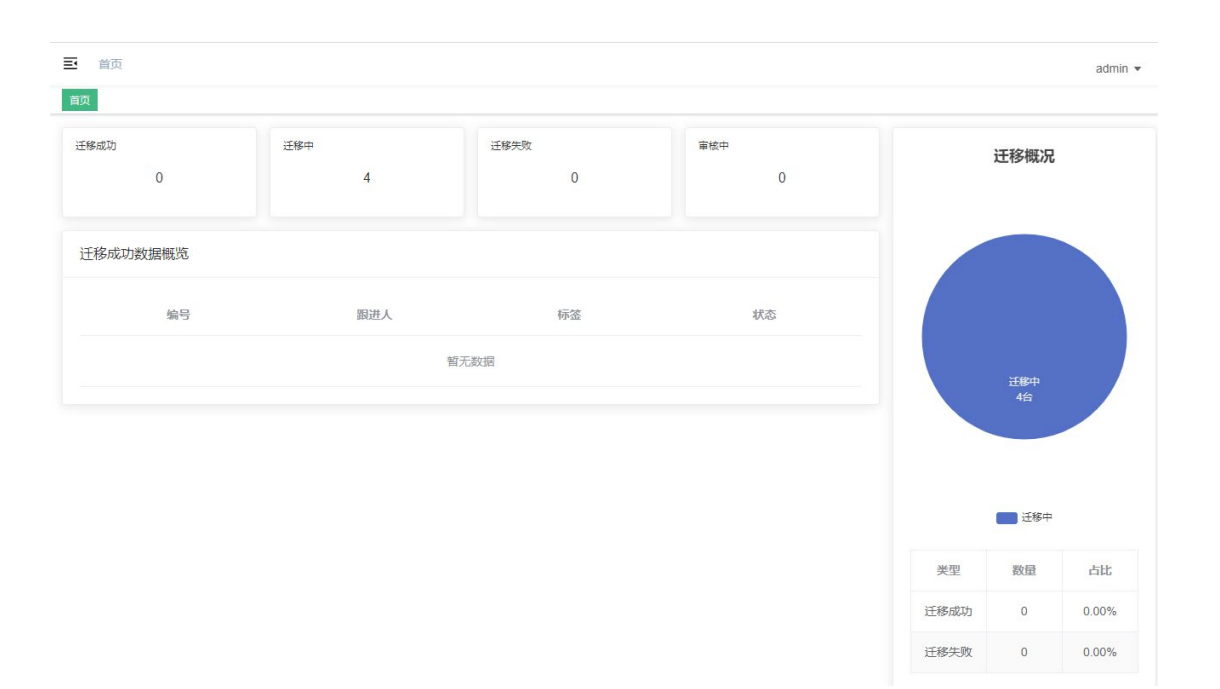

#### 图 2.1 首页

## 2.1 迁移实施

在左侧导航栏中,选择"迁移实施",进入"迁移实施"界面,整个迁移实施的过程如图 2.2 所示:

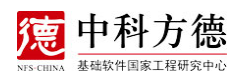

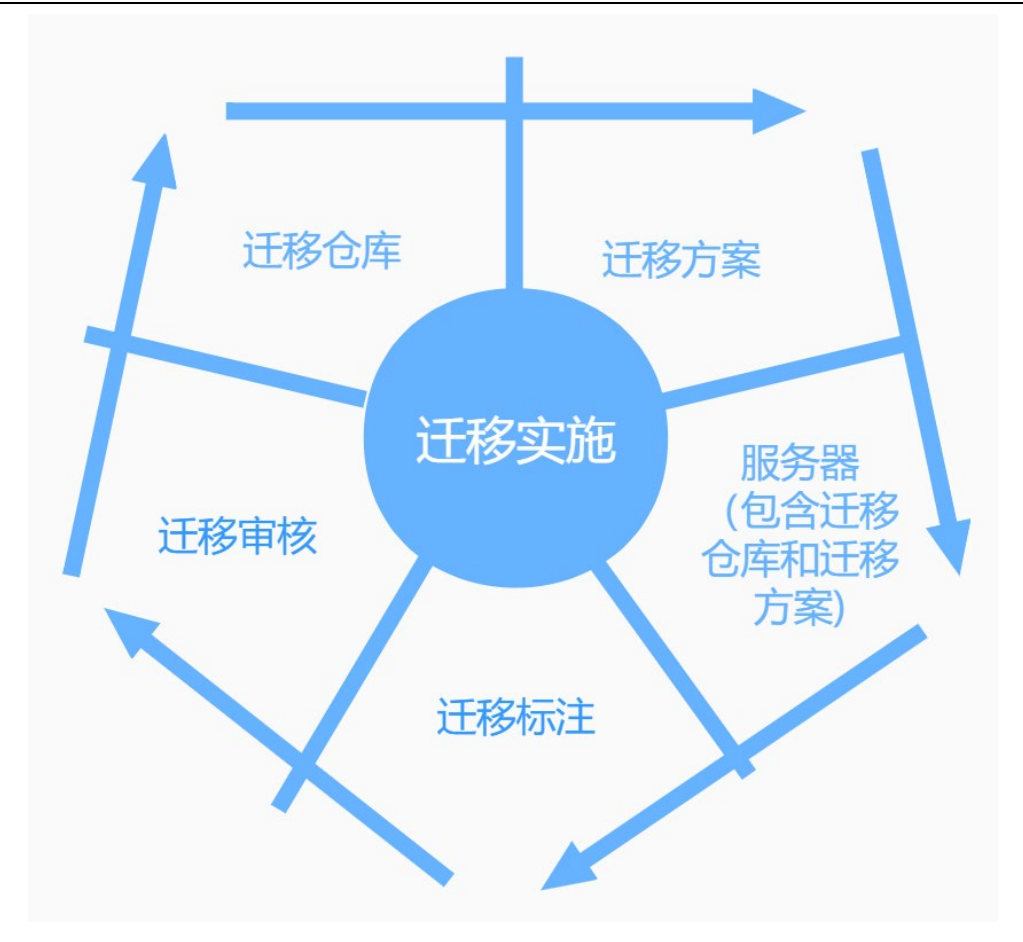

图 2.2 迁移实施过程

 左侧导航栏-"服务器管理"界面添加了一台服务器,并配置了方案和仓 库;

 左侧导航栏-"迁移实施"界面出现了"扫描前用户确认"的操作,此界 面列出迁移方案中的提示类规则(动作类规则已经默认在迁移过程中,此处不显 示)。

| Ⅲ二日の1日の1日の1日の1日の1日の1日の1日の1日の1日の1日の1日の1日の1日 |         |       |        |        |                |    |  |  |  |
|--------------------------------------------|---------|-------|--------|--------|----------------|----|--|--|--|
| 扫描前用户确认                                    | 迁移前用户确认 | 测试提示类 | 测试提示类二 | 测试提示类三 |                |    |  |  |  |
|                                            | 编号      |       |        | 跟进人    | 服务器位置          | 状态 |  |  |  |
|                                            | 49      |       |        | admin  | 192.168.25.105 |    |  |  |  |
|                                            |         |       |        |        |                |    |  |  |  |

### 图 2.3 迁移前用户确认

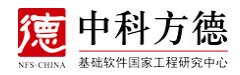

勾选并点击确定后,进入到扫描分析阶段。

3. 左侧导航栏-"服务器管理"界面,选定这台服务器,点击"详情"

| 添加 | 删除 |                |      |    |                |     |       |      |          |
|----|----|----------------|------|----|----------------|-----|-------|------|----------|
|    | 编号 | 服务器ip          | 用户名  | 端口 | 服务器标签/位置       | 版本  | 服务器人员 | 方案   | 操作       |
|    | 33 | 192.168.25.111 | root | 22 | 192.168.25.111 | 7.9 | admin | 默认方案 | 编辑 翻除 详情 |
|    | 34 | 192.168.25.109 | root | 22 | 192.168.25.109 | 7.6 | admin | 默认方案 | 编辑 删除 详情 |
|    | 51 | 192.168.25.105 | root | 22 | 192.168.25.105 | 7.6 | admin | 默认方案 | 编辑 翻除 详情 |

#### 图 2.4 服务器信息

#### 展示服务器迁移进度。

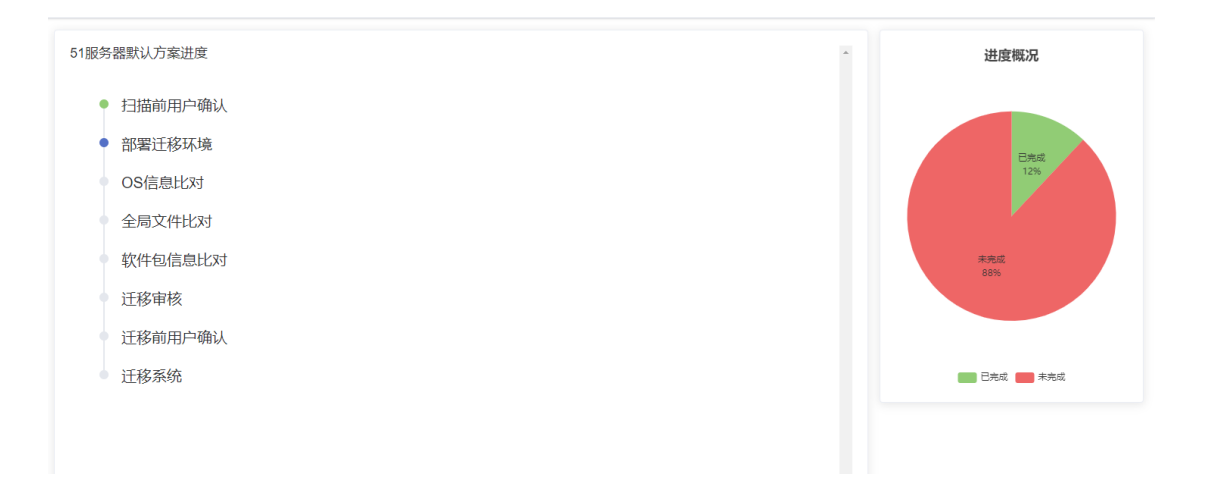

#### 图 2.5 迁移进度

4. 扫描分析

 1)接下来迁移平台会自动按照方案依次执行"部署迁移环境"、"OS信息 对比"、"全局文件对比"、"软件包信息对比"。

2)按照方案自动执行完"软件包信息对比后",需要手工执行"迁移数据标注",主要对未能自动化迁移的 RPM 包进行人为兼容性评估及适配,评估适配完成后,进入"迁移审核"。审核完成后迁移方案继续执行。

5. 迁移前用户确认和迁移系统

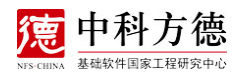

迁移前用户确认是提示类规则,在左侧导航栏-"迁移实施"页面,迁移前 用户确认页面勾选并点击确定后,进入迁移阶段。系统迁移是由方德系统迁移平 台自动完成,用户在迁移完成后可对迁移后的系统进行验证,以确认迁移是否成 功。

说明:迁移实施操作前需要完成"服务器配置"包括服务器添加、迁移方案 和迁移仓库的确定,迁移过程中的迁移实施按照迁移方案执行:迁移前先进行"扫 描分析";完成扫描分析后,开始进行"迁移数据标注";迁移标注完成后,进 入"迁移审核";审核完成,即可执行"系统迁移"工作。

## 2.2 服务器管理

1. 在 Server 中执行命令, 启动方德系统迁移平台, 启动成功后进入到登录 页面如图 2.6 所示。

| <b>方徳系统迁移平台</b><br>・                           |          |
|------------------------------------------------|----------|
| <ul> <li>▲ 詳細人用中名</li> <li>▲ 詳細人用印名</li> </ul> | 方德系统迁移平台 |
| 2 3962.255                                     | ▲ 講输入用户名 |
|                                                | 論 清輸入密码  |
|                                                | ±₽       |
|                                                |          |
|                                                |          |
|                                                |          |
|                                                |          |
|                                                |          |
|                                                |          |

#### 图 2.6 登录页面

说明:如果 Server 中没有安装桌面环境,则需关闭防火墙并且打开同网段 带有桌面环境机器的浏览 器输入网址 "http://serverip:serverport"后,才能进入 方德系统迁移平台的登录界面,输入正确的用户名和密码完成登录,进入首页。

| 100 方德系统迁移平台 | <b>三</b> 首页 |       |                |     |    |               | adm |
|--------------|-------------|-------|----------------|-----|----|---------------|-----|
|              | 前页          |       |                |     |    |               |     |
| 〕 迁移实施       | 迁移成功        | 迁移中   | 迁移失败           | 軍城中 |    | 迁移概况          | 5   |
| 服务器管理        | 0           | 4     | 0              | 0   |    |               |     |
| 迁移方室管理       | 迁移中数据概览     |       |                |     |    |               |     |
| 迁移规则管理       | 编号          | 跟进人   | 柳蓝             | 状态  |    |               |     |
| 迁移数据标注       | 33          | admin | 192.168.25.111 |     | -  |               |     |
| 迁移南核         | 34          | admin | 192.168.25.109 |     |    | 迁称中<br>4台     |     |
| 迁移仓库配置       | 38          | admin | 192.168.25.112 |     |    |               |     |
| 用户管理         | 46          | admin | centos7.4      |     |    |               |     |
| 工单管理         |             |       |                |     |    | <b>——</b> 迁移中 |     |
|              |             |       |                |     | 类型 | 数量            | 占比  |
| 运维管理         |             |       |                |     |    |               |     |

图 2.7 首页

2. 在左侧导航栏中,选择"服务器管理",进入"服务器管理"界面。

点击"添加"按钮,弹出"添加服务器"对话框,填写服务器主机 ip 地址、 具有 root 权限的用户名、登录密码、端口号、服务器标签/位置、服务器人员、 方案(迁移时使用的方案),点击"确定"或者"确定并添加下一个"按钮,校 验通过后即可完成服务器的添加操作,服务器信息更新在服务器列表中。

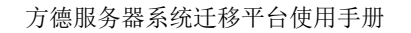

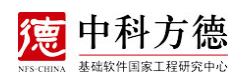

| 添加服务器        |                | × |
|--------------|----------------|---|
| *服务器ip       | 192.168.25.112 |   |
| * 用户名        | root           |   |
| * 密码         | •••••          |   |
| * <u>איר</u> | 22             |   |
| *服务器标签/位置    | centos7.6      |   |
| *服务器人员       | admin ~        |   |
| * 方案         | 默认方案 ~         |   |
|              |                |   |
|              | 取消确定并添加下一个确定   |   |

#### 图 2.8 添加服务器

说明:点击"确定"按钮时会对添加的服务器进行包括主机在线、登录信息、 操作系统版本等做校验。

1) 目前操作系统版本只支持 centos7. x 和 centos8. x, 详见概述"支持的迁移系统"。

2) "方案"选择的是"迁移方案管理"中配置的方案。

3. "服务器管理"界面显示已经添加的服务器信息,如图 2.9 所示

| 方德周   | 方德服务器系统迁移平台使用手册 深語 中科方德 |                |      |    |                |       |      |          |  |
|-------|-------------------------|----------------|------|----|----------------|-------|------|----------|--|
| 首页服务器 | · 政 局份语言理 ·             |                |      |    |                |       |      |          |  |
| 添加    | 删除                      |                |      |    |                |       |      |          |  |
|       | 编号                      | 服务器ip          | 用户名  |    | 服务器标签/位置       | 服务器人员 | 方案   | 操作       |  |
|       | 33                      | 192.168.25.111 | root | 22 | 192.168.25.111 | admin | 默认方案 | 编辑 翻除 详情 |  |
|       | 34                      | 192.168.25.109 | root | 22 | 192.168.25.109 | admin | 默认方案 | 編編 翻除 详情 |  |
|       | 38                      | 192.168.25.112 | root | 22 | 192.168.25.112 | admin | 默认方案 | 編輯 翻除 详情 |  |
|       | 46                      | 192.168.25.105 | root | 22 | centos7.4      | admin | 默认方案 | 編輯 删除 详情 |  |

### 图 2.9 已添加服务器主机信息

4 编辑/修改服务器信息及仓库

选中某一条服务器记录,点击操作列中的"编辑",可完成迁移服务器主机 信息的修改和待迁移系统的软件包仓库,如图 2.10 所示。

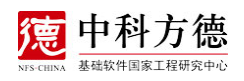

| 修改服务器     |                                                                                                    |    | ×  |
|-----------|----------------------------------------------------------------------------------------------------|----|----|
| *服务器ip    | 192.168.25.109                                                                                                    |    |    |
| * 用户名     | root                                                                                                    |    |    |
| * 密码      | *****                                                                                                    |    |    |
| * 站口      | 22                                                                                                    |    |    |
| *服务器标签/位置 | 192.168.25.109                                                                                                    |    |    |
| *服务器人员    | admin ~                                                                                                    |    |    |
| 仓库        | NFS-4.0-Patches NFS-4.0-Update                                                                                                    |    |    |
|           | ✓ NFS-3.2 NFS-4.0-Releases                                                                                                    |    |    |
|           | . 102.100.20.200                                                                                                    |    |    |
|           |                                                                                                    |    |    |
|           | and the second second sec |    |    |
|           |                                                                                                    |    |    |
|           |                                                                                                    | 取消 | 确定 |

图 2.10 修改服务器信息

5. 查看服务器迁移进度

选中某一条服务器记录,点击操作列中的"详情",可查看该服务器迁移主机的进度,如图 2.11 所示。

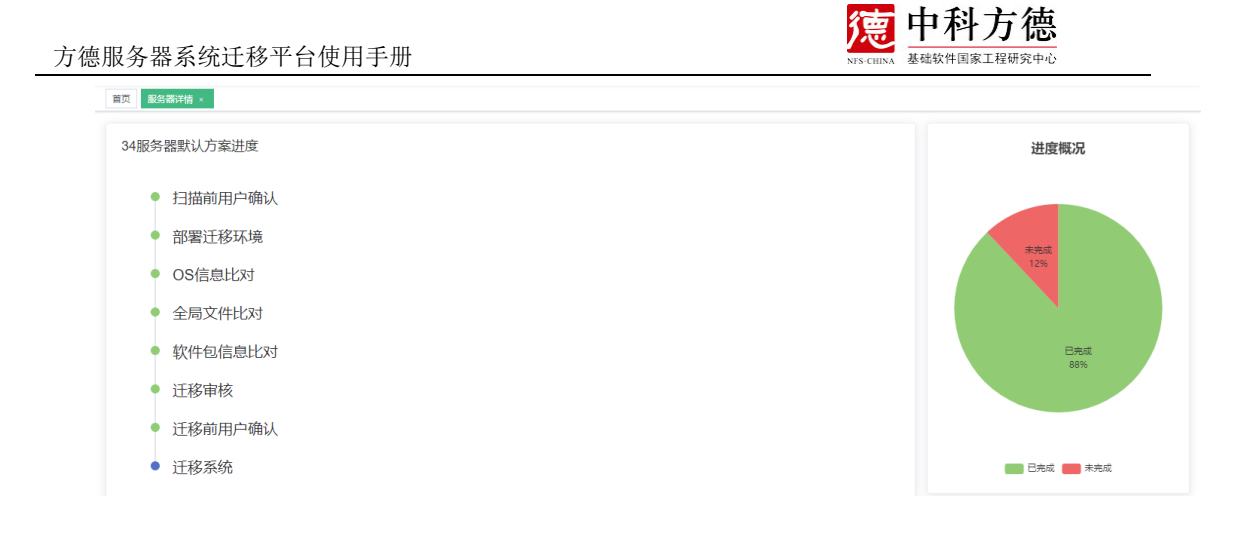

#### 图 2.11 服务器迁移进度

# 2.3 迁移方案管理

迁移方案作为迁移过程重要组成部分,决定了迁移的流程,用户可以将"迁移规则管理"中维护的迁移规则,按照实际流程需求组合在一起,形成一个可行的迁移方案。

在左侧导航栏中,选择"迁移规则管理",进入"迁移方案管理"界面,如下。

| 添加 |       |                                   |       |
|----|-------|-----------------------------------|-------|
|    | 方案名称  | 方案详情                              | 操作    |
|    | 默认方案  | 扫描前用户确认, 扫描分析, 迁移前用户确认, 迁移系统      | 修改 删除 |
|    | 测试方案一 | 迁移前用户确认,则试提示类二,则试提示类,扫描前用户确认,迁移系统 | 修改 删除 |
|    | 测试方案二 | 扫描分析, 迁移系统                        | 修改 删除 |

图 2.12 迁移规则

# 2.4 迁移规则管理

迁移规则是迁移过程中所执行的操作,具体有动作和提示两个类型,其中动 作包含扫描分析和迁移执行,属于系统内置,不可更改。而提示类型的规则是用 户自定义的,主要用于迁移过程中的说明和提示。

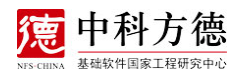

在左侧导航栏中,选择"迁移规则管理",进入"迁移规则管理"界面。如下。

| 首页 迁移规则管理 × |         |      |    |
|-------------|---------|------|----|
| 添加          |         |      |    |
| 编号          | 迁移动作名称  | 类型   | 操作 |
| 1           | 扫描分析    | 迁移动作 | 編輯 |
| 2           | 迁移系统    | 迁移动作 | 编辑 |
| 3           | 扫描前用户确认 | 迁移提示 | 编辑 |
| 4           | 迁移前用户确认 | 迁移提示 | 编辑 |

#### 图 2.13 迁移规则

说明:迁移规则作为迁移方案的一部分,可以根据方案的流程增加和修改规则。

# 2.5 迁移数据标注

说明:需要标注完成全部的 RPM 包,确保所有的包都允许迁移,否则迁移 系统无法进行。

扫描分析完成后,需要手工进行扫描结果的标注。页面展示当前系统 RPM 软件包和拟迁移系统 RPM软件包对比信息,手工处理列出的所有 RPM 包信息, 判断是否满足迁移条件。若满足迁移条件,手工勾选"允许迁移"勾选框。所有 RPM 软件包都完成标注后,可在左侧导航栏-"迁移审核"进行"迁移审核"。

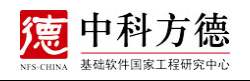

| 序号 | 软件包名               | 版本号    | 方德版本号  | 迁移等级 🗢 |
|----|--------------------|--------|--------|--------|
| 1  | libX11-common      | 1.6.5  | 1.6.5  | level1 |
| 2  | libacl             | 2.2.51 | 2.2.51 | level1 |
| 3  | openssl-libs       | 1.0.2k | 1.0.2k | level1 |
| 4  | xz-libs            | 5.2.2  | 522    | level1 |
| 5  | elfutils-libelf    | 0.172  | 0.172  | level1 |
| 6  | XZ                 | 5.2.2  | 5.2.2  | level1 |
| 7  | elfutils           | 0.172  | 0.172  | level1 |
| 8  | glibc              | 2.17   | 2.17   | level1 |
| 9  | systemd-libs       | 219    | 219    | level1 |
| 10 | nss                | 3.36.0 | 3.36.0 | level1 |
| 11 | libgomp            | 4.8.5  | 4.8.5  | level1 |
| 12 | acl                | 2.2.51 | 2.2.51 | level1 |
| 13 | nss-tools          | 3.36.0 | 3.36.0 | level1 |
| 14 | nss-softokn-freebl | 3.36.0 | 3.36.0 | level1 |

#### 图 2.14 迁移数据标注

# 2.6 迁移审核

完成拟迁移系统所有 RPM 软件包"迁移数据标注"后,为了保证迁移的成功,增加了"迁移审核",用来验证"迁移数据标注"的正确性。

| 待审核 | 已审核 |     |                    |        |        |          |      |          |      |
|-----|-----|-----|--------------------|--------|--------|----------|------|----------|------|
|     | 编号  | 服务器 | 包名                 | 版本     | NFS 版本 | 提交人      | 提交原因 | 审批人      | 审批原因 |
|     | 590 |     | libX11-common      | 1.6.5  | 1.6.5  | 管理员admin | 一致   | 管理员admin | 审核通过 |
|     | 591 |     | libacl             | 2.2.51 | 2.2.51 | 管理员admin | 一致   | 管理员admin | 审核通过 |
|     | 592 |     | openssl-libs       | 1.0.2k | 1.0.2k | 管理员admin | 一致   | 管理员admin | 审核通过 |
|     | 593 |     | xz-libs            | 5.2.2  | 5.2.2  | 管理员admin | 一致   | 管理员admin | 审核通过 |
|     | 594 |     | elfutils-libelf    | 0.172  | 0.172  | 管理员admin | 一致   | 管理员admin | 审核通过 |
|     | 595 |     | XZ                 | 5.2.2  | 5.2.2  | 管理员admin | 一致   | 管理员admin | 审核通过 |
|     | 596 |     | elfutils           | 0.172  | 0.172  | 管理员admin | 一致   | 管理员admin | 审核通过 |
|     | 597 |     | glibc              | 2.17   | 2.17   | 管理员admin | 一致   | 管理员admin | 审核通过 |
|     | 598 |     | systemd-libs       | 219    | 219    | 管理员admin | 一致   | 管理员admin | 审核通过 |
|     | 599 |     | nss                | 3.36.0 | 3.36.0 | 管理员admin | 一致   | 管理员admin | 审核通过 |
|     | 600 |     | libgomp            | 4.8.5  | 4.8.5  | 管理员admin | 一致   | 管理员admin | 审核通过 |
|     | 601 |     | acl                | 2.2.51 | 2.2.51 | 管理员admin | 一致   | 管理员admin | 审核通过 |
|     | 602 |     | nss-tools          | 3.36.0 | 3.36.0 | 管理员admin | 一致   | 管理员admin | 审核通过 |
|     | 603 |     | nss-softokn-freebl | 3.36.0 | 3.36.0 | 管理员admin | 一致   | 管理员admin | 审核通过 |
|     | 604 |     | nss-util           | 3.36.0 | 3.36.0 | 管理员admin | 一致   | 管理员admin | 审核通过 |

图 2.15 迁移审核

# 2.7 迁移仓库配置

迁移仓库配置是迁移过程涉及到访问方德高可信服务器操作系统的 repo 源, 需要确保待迁移环境网络能够正常访问配置的仓库 repo。

在左侧导航栏中,选择"迁移仓库管理",进入"迁移仓库管理"界面,系 统默认已经内置了目前方德高可信服务器操作系统 NFS3.2 和 NFS4.0 的 repo 地址,如图所示。

| 普页 送修会専制用 * 。 |                  |                                              |         |    |                 |    |  |
|---------------|------------------|----------------------------------------------|---------|----|-----------------|----|--|
| 添加            | 899              |                                              |         |    |                 |    |  |
|               | 名称               | 地址                                           | 版本      | 状态 | 备注              | 操作 |  |
|               | NFS-4.0-Patches  | http://192.168.26.99/nfsrepo40/<br>G191/     | NFS 4.0 | 島用 | 方德4.0 Patches仓库 | 修改 |  |
|               | NFS-4.0-Update   | http://192.168.26.99/nfsrepo40/<br>Updates/  | NFS 4.0 | 启用 | 方德4.0 Updates仓库 | 修改 |  |
|               | NFS-3.2          | http://192.168.26.99/nfsrepo32/              | NFS 3.2 | 雇用 | 方德3.2仓库         | 修改 |  |
|               | NFS-4.0-Releases | http://192.168.26.99/nfsrepo40/<br>Releases/ | NFS 4.0 | 启用 | 方德4.0 Release仓库 | 修改 |  |

图 2.16 迁移仓库信息

说明:迁移仓库管理中用户可以根据实际情况,增加、修改和删除仓库。

1)此部分配置可在服务器管理-编辑中选用,用户需要根据待迁移服务器的 系统版本选择合适的仓库。

2)如果用户在迁移过程存在软件的适配,增加了新的仓库地址,为了保证 迁移的成功,不仅需要在迁移仓库中维护,还要在服务器管理对应的服务器中选 中新增加的仓库。

# 3. 常见问题

本章主要介绍方德系统迁移平台部署与迁移过程中的常见问题。

# 3.1 如何处理软件源检测失败的问题

问题

软件源检测失败后,如何找到错误原因?

#### 回答

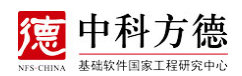

1)若 CentOS 7 系列系统传递的软件源地址可直接当作 repo 文件中的 baseurl 地址使用,而 CentOS 8 系列系统传递的软件源地址增加 AppStream、 BaseOS 目录当作 baseurl 的地址使用。若拼接后的软件源不可用会出现检测失 败,这时需要检查软件源及其目录结构是否正确。

2)软件源部署的服务器可能开启代理等服务,在验证软件源地址是否能连通时,尝试连接被拒绝连接导致不通过检测,也会检测失败,关闭代理等服务或者重新配置软件源。